# TUTORIAL

# CÓMO REGISTRAR MI USUARIO PARA LA PREINSCRIPCIÓN

https://www.undav.edu.ar/preinscripcion

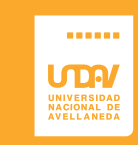

## CUESTIONES

Antes de comenzar la preinscripción deberás registrarte en el sistema desde https://www.undav.edu.ar/preinscripcion Aquí te explicaremos cómo hacerlo.

Si tenés dificultades sobre el proceso de preinscripción, podés consultar la sección de Preguntas Frecuentes al final de este tutorial.

Recordá que el periodo de inscripción es del **15 de junio al 17 de julio de 2020** inclusive. En esas fechas podrás hacer tu registro, cargar los datos y enviar la documentación (Foto de DNI, foto del título y formulario de preinscripción descargado) por correo electrónico a i**nscripciones@ undav.edu.ar** Fuera de ese periodo no se aceptarán registros ni envíos de documentación, aunque el formulario haya sido descargado previo al 17 de julio.

Las inscripciones, en esta instancia, serán condicionales y se completarán cuando podamos recibir tu documentación en papel. No te preocupes, te avisaremos cuándo hacerlo. Mientras tanto podrás cursar sin inconvenientes.

> CÓMO REGISTRARME PARA REALIZAR LA PREINSCRIPCIÓN

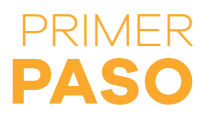

| SIUGUARA<br>MÓDULO DE GESTIÓN ACADÉMICA                                                                                                    | Versión 2.9.2                                                                                                    |                                                                                                    |
|----------------------------------------------------------------------------------------------------|----------------------------------------------------------------------------------------------------|----------------------------------------------------------------------------------------------------|
| Ingresá tus datos<br>E-mail<br>Clave<br>Ingresar<br>¿Usuario nuevo en el sistema?<br>Registrate<br>¿Olvidaste tu clave de acceso?<br>Recuperar clave | SIU-Preinscripción<br>Antes de comenzar el proceso de preinscripción asegurate de tener una dirección de correo<br>electrónico válida y que funcione correctamente.<br>Si ya te preinscribiste, podés ingresar para completar tus datos escribiendo el e-mail y la clave<br>que ingresaste en el proceso de preinscripción.<br>Tu inscripción no está completa hasta que presentes toda la documentación y el formulario<br>obtenido por este sistema. | Cuando ingreses por primera vez a<br>www.undav.edu.ar/preinscripcion<br>verás una pantalla similar a la del<br>ejemplo.<br>Allí presioná en el botón Registrate<br>para iniciar tu trámite. |
|                                                                                                    |                                                                                                    |                                                                                                    |

Comenzá desde aquí

CÓMO REGISTRARME PARA REALIZAR LA PREINSCRIPCIÓN

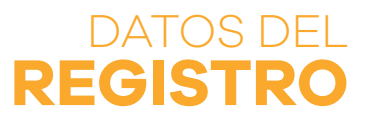

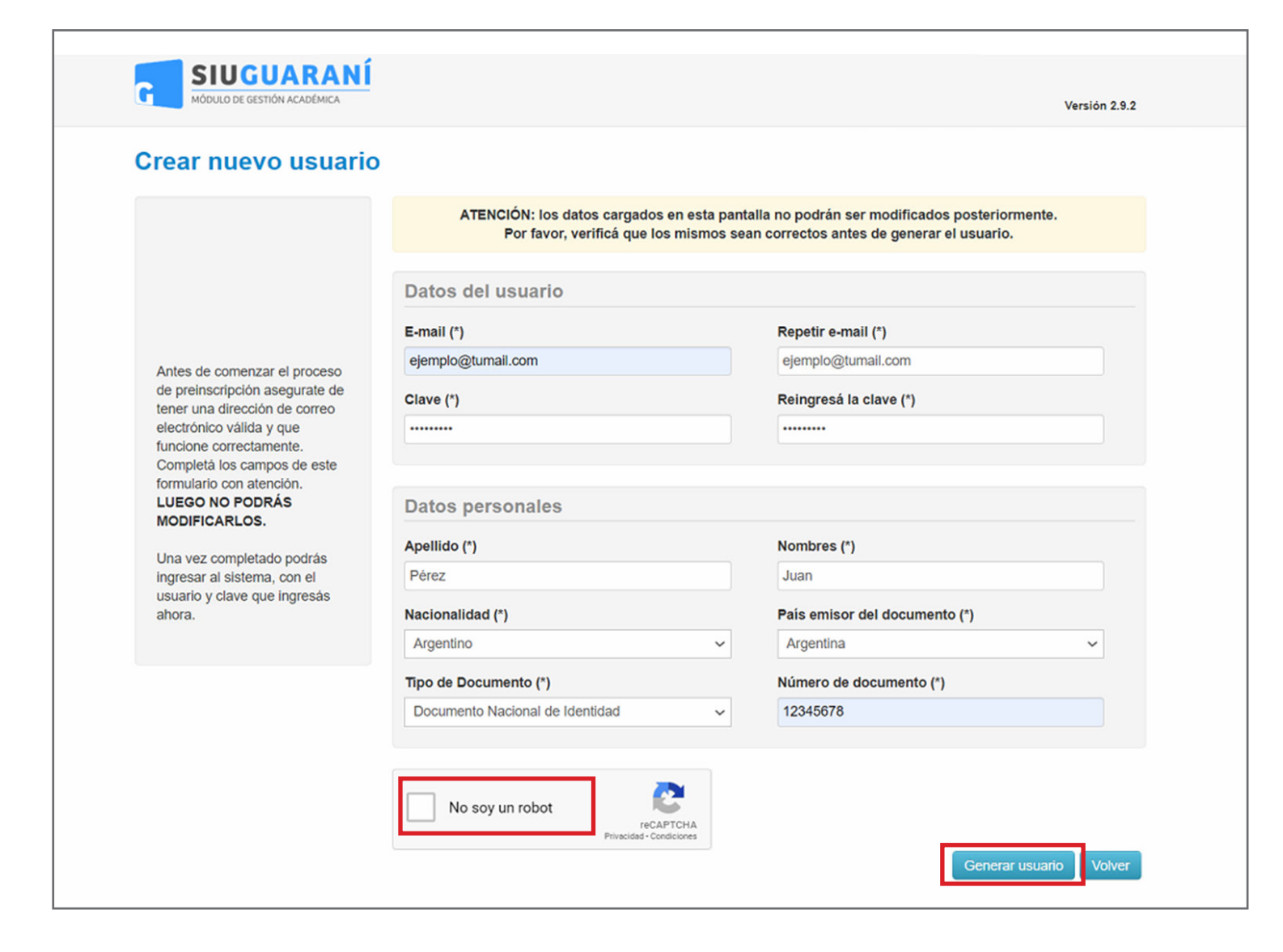

Para registrarte deberás ingresar una dirección de correo electrónico. Es muy importante que ingreses **una dirección a cuya casilla tengas acceso**, ya que te enviaremos un correo para que puedas validar tu registro. A esa dirección también te llegarán todas las notificaciones de la UNDAV. Luego elegí una contraseña.

También deberás ingresar tus datos básicos. Recordá que el registro y el formulario tienen carácter de **declaración jurada**. Todos los datos que cargues deben ser verídicos. Los datos que ingreses en el registro no serán modificables en el formulario.

Una vez que hayas llenado el registro, deberás tildar en **"No soy un robot"** y luego presionar en **"Generar usuario"**.

4

CÓMO REGISTRARME PARA REALIZAR LA PREINSCRIPCIÓN

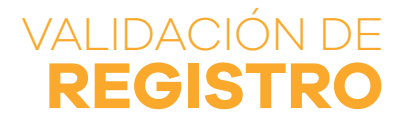

Después de que te registres te enviaremos un correo electrónico para validar tu registro. Tendrá el título del ejemplo. Si no lo encontrás, revisá las carpetas de Spam o de Notificaciones de tu casilla. Si tampoco aparece allí, podés solicitar al sistema que vuelva a enviarlo.

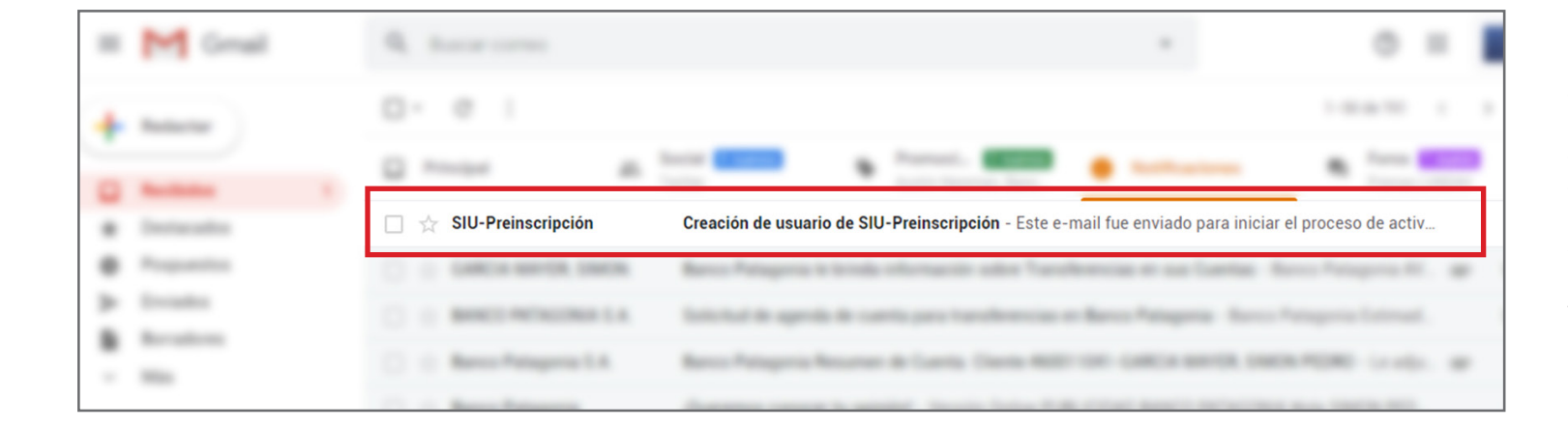

| ≡   | M Gmail                                     | Q Buscar correo -                                                                                                    | ?                       | ***     |   |  |  |
|-----|---------------------------------------------|----------------------------------------------------------------------------------------------------|-------------------------|---------|---|--|--|
| +   | Redactar                                    |                                                                                                    | 1 de 701                | <       | > |  |  |
|     | Recibidos 1                                 | Creación de usuario de SIU-Preinscripción Recibidos ×                                                                                                    |                         |         |   |  |  |
| *   | Destacados                                  | 🔲 🚖 SIU-Preinscripción Creación de usuario de SIU-Preinscripción - Este e-mail fue enviado para iniciar el                                                                                                    | proceso de acti         | iv      |   |  |  |
| C   | Pospuestos                                  | para m 👻                                                                                                    |                         |         |   |  |  |
| >   | Enviados                                    | Este e-mail fue enviado para iniciar el proceso de activación de la cuenta de Preinscripción asociada con la dirección de e-mail ejemplo@tumail.com Por fa                                                                                                    |                         |         |   |  |  |
|     | Borradores                                  | verificá que los datos ingresados sean correctos:   Apellido: PÉREZ  Nombres: JUAN  Nacionalidad: Argentino  País emisor del documento: Argentina                                                                                                    |                         |         |   |  |  |
| ~   | Más                                         |                                                                                                    |                         |         |   |  |  |
| Mee | t                                           | Tipo de Documento: Documento Nacional de Identidad     Nro. Documento: 12345678                                                                                                    |                         |         |   |  |  |
|     | Iniciar una reunión<br>Unirse a una reunión | Si los datos son correctos, entonces seguí este link para completar el alta en Preinscrinció r. http://172.16.1.64/preinscripcion/acc<br>95957773db1749f03f3af51<br>Si clicker el uno no funciona intenta contanto y pegarto en la parta de direcciones de lu navenador | <u>ceso/login?auth=</u> | token&t | Ē |  |  |

En el correo de validación apareceránlos datos que cargaste, para que puedas verificar que son correctos.

Más abajo aparecerá un enlace de validación, como señala el ejemplo. Presioná en el enlace y te redirigirá al sitio web de preinscripción. Allí habrás validado tu cuenta y podrás ingresar para completar el formulario.

> Presioná en el enlace para validar tu registro

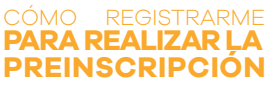

### ERRORES, DE VALIDACIÓN

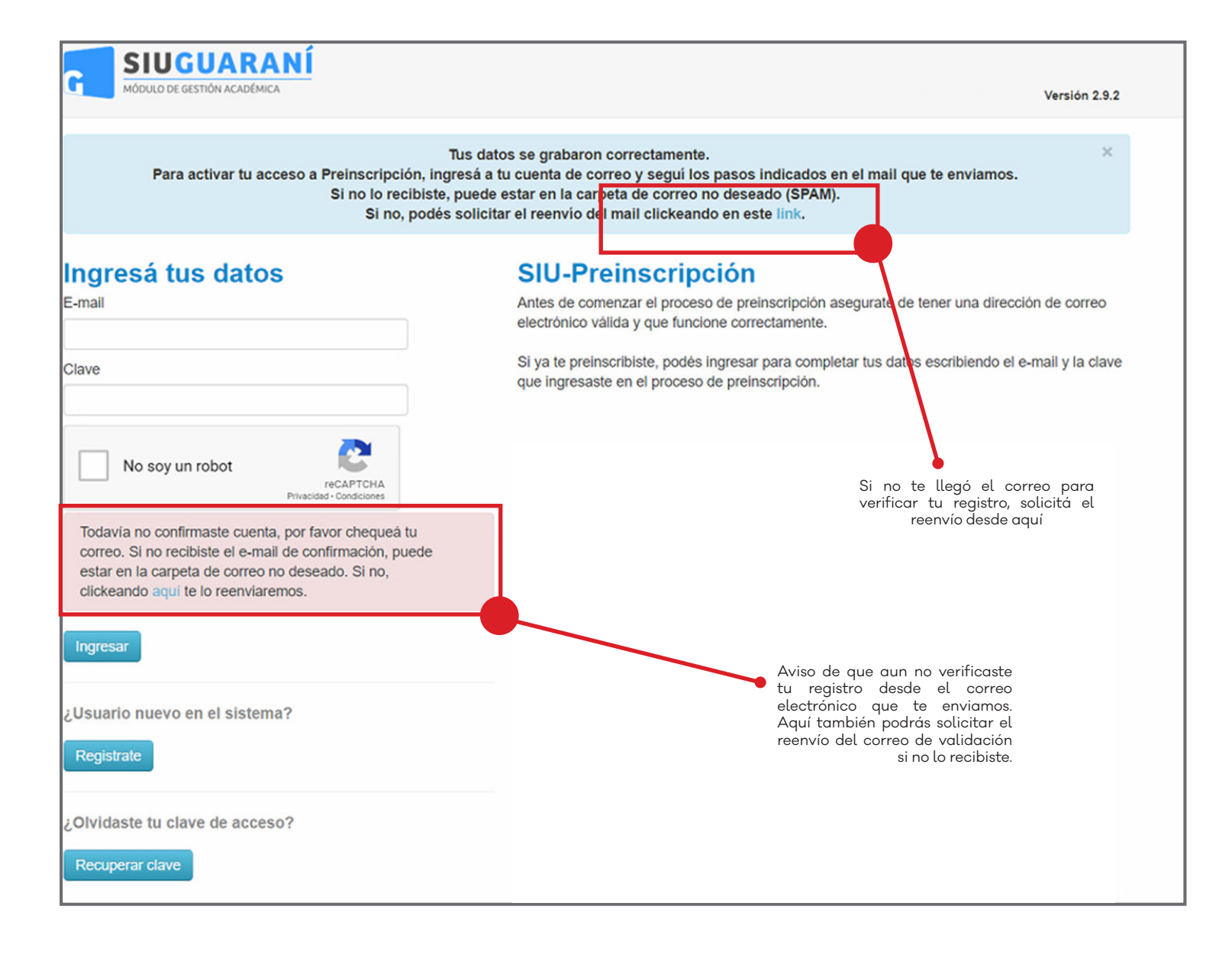

Si no validaste el registro en el sistema desde tu correo, no podrás ingresar para completar el formulario. Sólo podrás hacerlo una vez que hayas validado el registro.

En el caso de que no hayas validado tu registro, te aparecerá una advertencia en rojo (ver ejemplo).

Si no te llegó el correo de validación, podrás pedir que el sistema lo reenvie desde el enlace que aparece en la parte superior de la página.

6

CÓMO REGISTRARME PARA REALIZAR LA PREINSCRIPCIÓN

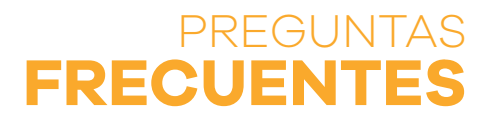

#### ME REGISTRÉ Y NO PUEDO ACCEDER AL FORMULARIO

Asegurate de haber validado tu registro desde el correo electrónico que te enviamos cuando te registraste.

Si no encontrás el e-mail de validación revisá las carpetas de Spam y de Notificaciones de tu casilla. Los clientes de correo diferentes a Gmail (Hotmail, Yahoo, etc.) pueden filtrar las notificaciones. Si tampoco lo encontrás allí, podrás solicitar el reenvío de la validación desde la página. Cuando te registres, recordá hacerlo con una casilla de correo a la que tengas acceso. Todos tus trámites se harán con esa dirección de correo electrónico.

#### ¿POR QUÉ NO ME DEJA IMPRIMIR EL FORMULARIO?

Se puede deber a que aún no has completado todos los campos obligatorios del formulario. En ese caso, aparecerá un aviso en la parte superior y las secciones incompletas estarán sombreadas con rojo en el menú de la izquierda. También puede deberse a que no aceptaste los Términos y condiciones de la inscripción. La aceptación es obligatoria para completar el trámite.

#### ¿SI COMPLETÉ EL FORMULARIO MI INSCRIPCIÓN ESTÁ FINALIZADA?

No. Tu inscripción, en esta instancia, se completará cuando envíes por e-mail el formulario descargado junto a una foto de tu DNI y una foto del título secundario. Ambas fotos debe ser del anverso y reverso. La documentación debe enviarse entre el 15 de junio y el 17 de julio de 2020 inclusive. Los envíos fuera de ese periodo no serán tenidos en cuenta, sin posibilidad de reclamos.

Más adelante, para que tu inscripción se complete, deberás presentar tu documentación en papel. La **UNDAV** te avisará cuándo hacerlo, sin poder establecer hoy una fecha debido al actual contexto de Aislamiento Social, Preventivo y Obligatorio (ASPO).

#### ;HASTA CUÁNDO PUEDO INSCRIBIRME?

El actual periodo de inscripción se extiende del **15 de junio al 17 de julio de 2O2O inclusive**. Todas las inscripciones fuera de ese término no serán tenidas en cuenta. La inscripción sólo será efectiva con el envío de la documentación a **inscripciones@undav.edu.ar** 

#### ¿CÓMO DEBO TOMAR LAS FOTOS DEL DNI Y EL TÍTULO?

Las fotos pueden ser tomadas con cualquier dispositivo que asegure que los datos de los documentos sean legibles: cámaras, télefonos celulares, etc.

Las fotos de cada documento deben ir por separado (no incluir en una misma foto el DNI al lado del título). Ambos documentos deben ser fotografiados en su anverso y reverso.

#### ¿PODRÉ CURSAR AUNQUE EL AISLAMIENTO OBLIGATORIO CONTINÚE?

Sí. A partir del decreto presidencial que dictó el Aislamiento Social, Preventivo y Obligatorio (ASPO), la **UNDAV** puso en marcha un Plan de Continuidad Pedagógica a través de su Campus Virtual. Allí cursarás los periodos de diagnóstico y las cursadas regulares de tu carrera hasta que la situación sanitaria se normalice.

#### ¿DÓNDE ENCUENTRO EL NÚMEMRO DE FICHA DE INSCRIPCIÓN?

Una vez que descargues el formulario en PDF podrás encontrar el número de ficha en la parte superior izquierda de ese documento. Es importante que tengas en cuenta que si modificás los datos del formulario después de haberlo descargado, el número de ficha cambiará. **Siempre enviá la última versión del formulario.** Más adelante, cuando tu inscripción se haya efectuado, podrás modificar los datos que necesites cambiar.

> CÓMO REGISTRARME PARA REALIZAR LA PREINSCRIPCIÓN

### TAMBIÉN PODÉS CONSULTAR ESTE MISMO TUTORIAL EN VIDEO

### **INGRESÁ A**

### https://www.youtube.com/watch?v=GScIJ1oT-RE

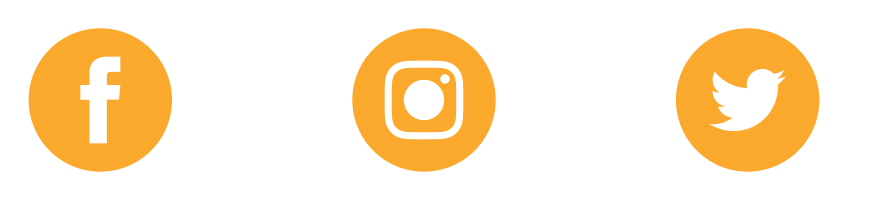

aacademicaundav

academicaundav

academicaundav

CÓMO REGISTRARME PARA REALIZAR LA PREINSCRIPCIÓN

# 15 de junio al 17 de julio ingresando a

https://www.undav.edu.ar/preinscripcion

CÓMO REGISTRARME PARA REALIZAR LA PREINSCRIPCIÓN

Material realizado por la Secretaría Académica de la Universidad Nacional de Avellaneda

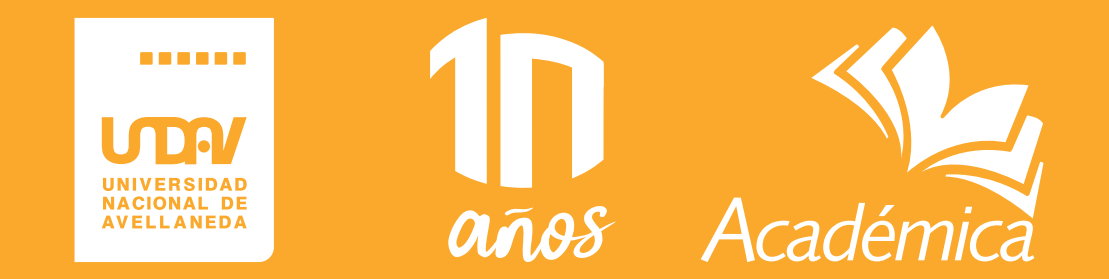